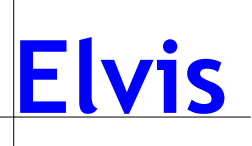

## Die einzelnen Projektierungsschritte im Meldemodul

1.1.1 Legen Sie einen Melde-Anschluss an und nehmen Sie die im Bild gezeigten weiteren Einstellungen vor.

Für das gesamte Dokument gilt:

In nicht aufgeführten Spalten muss nichts eingetragen werden!

|    | ÷   | Melde-Ansch | lüsse      |         |                           |                                   |              |          |
|----|-----|-------------|------------|---------|---------------------------|-----------------------------------|--------------|----------|
|    | ê K | (eim1811.ie | p - Melde- | Anschlü | sse                       |                                   |              | ×        |
| Γ  |     | Name        | Text       | Aktiv   | Server                    | Parameter                         | Computername | Γ        |
|    | Þ١  | Datei       |            |         | ElvisMsg File Connection  |                                   |              | 1        |
|    |     | Drucker     |            |         | ElvisMsg Print Connection | Output=LPT1                       |              | <b>.</b> |
| ١  |     | SMS         |            |         | ElvisMsg SMS Connection   | Service=D1 Alpha Service (D)      |              |          |
| 20 |     | Mail        |            |         | ElvisMsg Mapi Connection  | Profile=MS Exchange-Einstellungen |              |          |
|    | *   |             |            |         |                           |                                   |              | ]        |

## Gehen Sie dazu im:

- $\rightarrow$  Prozessserver in die:
- $\rightarrow$  Melde-Anschlüsse und geben je nach Anschluss ein bei

 $\rightarrow$  Name:

- → Datei → Aktiv: Haken
  - $\rightarrow$  Server: ElvisMsg File Connection
- → Drucker → Aktiv: Haken
  - → Server: ElvisMsgPrintConnection
  - → Parameter:Output=LPT1
- → SMS → Aktiv: Haken
  - $\rightarrow$  Server: ElvisMsgSMS Connection
  - → Parameter: Service=D1/D2/E-Plus/O2 etc.

## Einstellungen der Parameter für SMS:

Projektierung schließen und im Explorer im Elvis-Verzeichnis die Datei:

- → MMcfg.exe aufrufen:
- $\rightarrow$  Konfigurieren
- → Verfügbare Dienste
- $\rightarrow$  Aus Datei Services.inf öffnen
- $\rightarrow$  Dienst aussuchen
- $\rightarrow$  alle Fenster mit o.k. bestätigen.
- $\rightarrow$  Mail  $\rightarrow$  Aktiv: Haken

→ Server: ElvisMsg Mapi Connection / SMTP Connection

- $\rightarrow$  Parameter: bekommen Sie vom Provider oder System-Administrator
- → Computername: (leer) oder / "Computername"
- (siehe dazu auch Handbuch S.72)

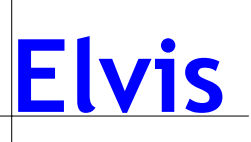

1.1.2 Legen Sie einen Melde-Empfänger an. Geben Sie in der Spalte "Adresse/Nummer" einen Dateinamen mit vollständigem Pfad/eine Mobilfunknummer oder eine Email-Adresse ein. Weisen Sie diesem Empfänger einen Anschluss zu.

| - Š | 🎍 Melde-Empfänger      |             |                          |                  |            |           |            |
|-----|------------------------|-------------|--------------------------|------------------|------------|-----------|------------|
| 2   | Keim1811.iep - Meld    | e-Empfänger |                          |                  |            | _         | . <u> </u> |
|     | Name                   | Text        | Adresse/Nummer           | Verzögerungszeit | Zykluszeit | Anschluss |            |
|     | • ∥ <u>F</u> estplatte |             | C:\Programme\Elvis\Schul |                  |            | Datei     |            |
|     | Drucker                |             |                          |                  |            | Drucker   |            |
|     | Hausmeier              |             | 017012345678             |                  |            | SMS       |            |
|     | Chef                   |             | chef@wichtig.de          |                  |            | Mail      |            |
| *   | ÷                      |             |                          |                  |            |           |            |
|     |                        |             |                          |                  | •••••••    |           |            |

Gehen Sie im:

- $\rightarrow$  Prozessserver in die
- $\rightarrow$  Melde-Empfänger und geben je nach Anschluss ein bei
  - → Datei: → Name: Festplatte
    - $\rightarrow$  Adresse/Nummer: c:\programme\elvis\alarm.txt (Die Datei wird dabei selbständig angelegt sobald die erste Meldung geschickt wird!)
    - $\rightarrow$  Verzögerungszeit: (falls eine Reaktionszeit abgewartet werden soll)
    - → Zykluszeit: (falls die Meldung öfter geschickt werden soll)
    - → Anschluss: Datei
  - → Drucker: → Name: Drucker
    - $\rightarrow$  Verzögerungszeit: (falls eine Reaktionszeit abgewartet werden soll)
    - $\rightarrow$  Zykluszeit: (falls die Meldung öfter geschickt werden soll)
    - $\rightarrow$  Anschluss: Drucker
  - → SMS: → Name: "Mustermann"
    - → Adresse/Nummer: Mobilfunknummer
    - $\rightarrow$  Verzögerungszeit: (falls eine Reaktionszeit abgewartet werden soll)
    - $\rightarrow$  Zykluszeit: (falls die Meldung öfter geschickt werden soll)
    - $\rightarrow$  Anschluss: SMS
  - → Mail: → Name: "Musterfrau"
    - $\rightarrow$  Adresse/Nummer: Mail Adresse
    - $\rightarrow$  Verzögerungszeit: (falls eine Reaktionszeit abgewartet werden soll)
    - $\rightarrow$  Zykluszeit: (falls die Meldung öfter geschickt werden soll)
    - $\rightarrow$  Anschluss: Mail

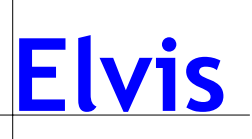

1.1.3 Legen Sie eine Meldung z.B. "Standard Nacht" an und nehmen Sie die notwendigen Einstellungen in den Spalten "Aktivierung" und "Meldung" vor. Weisen Sie der Meldung einen Empfänger zu.

|   | *****<br>••• | Melde-Emptänger<br>Meldungen |      |                  |               |                                     |                   |             |            |
|---|--------------|------------------------------|------|------------------|---------------|-------------------------------------|-------------------|-------------|------------|
|   | <u>×</u>     | (eim1811.iep - Meldung       | en   |                  |               |                                     |                   |             |            |
|   |              | Name                         | Text | Aktivierung      | Deaktivierung | Meldung                             | Steuer-Datenpunkt | Steuer-Wert | Empfänger  |
|   | J            | Standard_Nacht               |      | Unterer Alarm, 💌 | Normal        | Achtung \$(Name) hat den Wert: \$(A | Melde_Aktivierung |             | Festplatte |
| 5 | *            |                              |      | ✓Unterer Alarm   |               |                                     |                   |             |            |
|   |              | -                            |      | ✓Oberer Alarm    |               | -                                   |                   |             |            |
| - |              |                              |      | Normal           |               |                                     |                   |             |            |
|   | •            |                              |      | Quittiert        |               |                                     |                   |             | F          |

Gehen Sie im:

- $\rightarrow$  Prozessserver in die
- ightarrow Meldungen und geben Sie ein bei
  - → Name: z.B."Standard\_Nacht"
  - →Aktivierung: z.B.oberer/unterer Alarm (Haken)

(der Alarm wird bei den Zuständen ausgelöst die Sie mit einem Haken markiert haben)

- → Deaktivierung: normal/quittiert Alarm (der Alarm wird bei den Zuständen deaktiviert die Sie mit einem Haken markiert haben)
- → Meldung: Achtung \$(Name) hat den Wert: \$(ActualValue)

(Die Textteile außer "\$(Name)" und "\$(ActualValue)" können frei vergeben werden.

- →Steuer-Datenpunkt: (Siehe Punkt 1.1.6)
- $\rightarrow$  Steuer-Wert: (Siehe Punkt 1.1.6)
- → Empfänger: Festplatte/Drucker/SMS/Mail auswählen (Mehrere Empfänger sind möglich!)

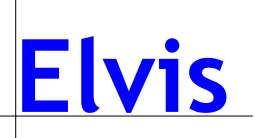

1.1.4 Legen Sie einen neuen Datenpunkt z.B. "Melde\_Aktivierung" als Steuer-Datenpunkt an. Eine typische Anwendung ist die Aktivierung über ein Zeitprogramm, wenn Sie z.B. am Tag andere Meldungen ausgeben möchten als nachts.
Dieser Schritt ist optional und muss nur durchgeführt werden, wenn die Aktivierung über einen Steuer-Datenpunkt erfolgen soll.
Ansonsten fahren Sie fort mit Punkt 1.1.6

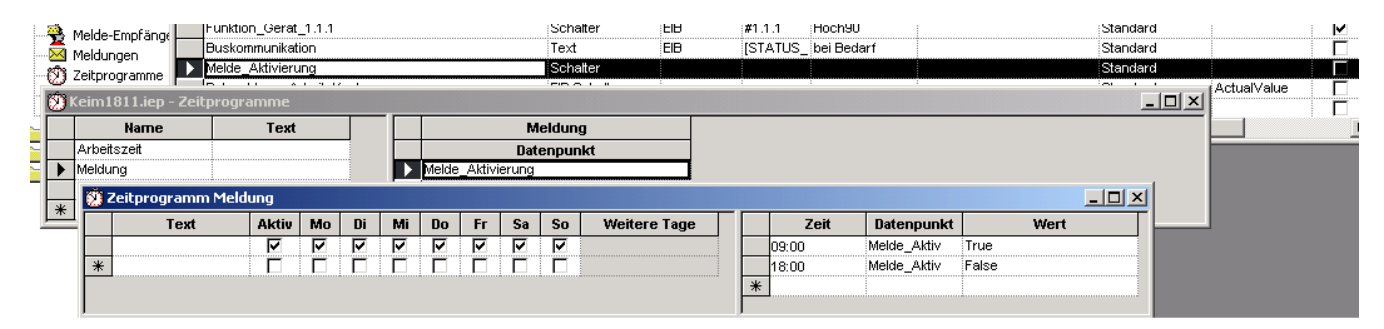

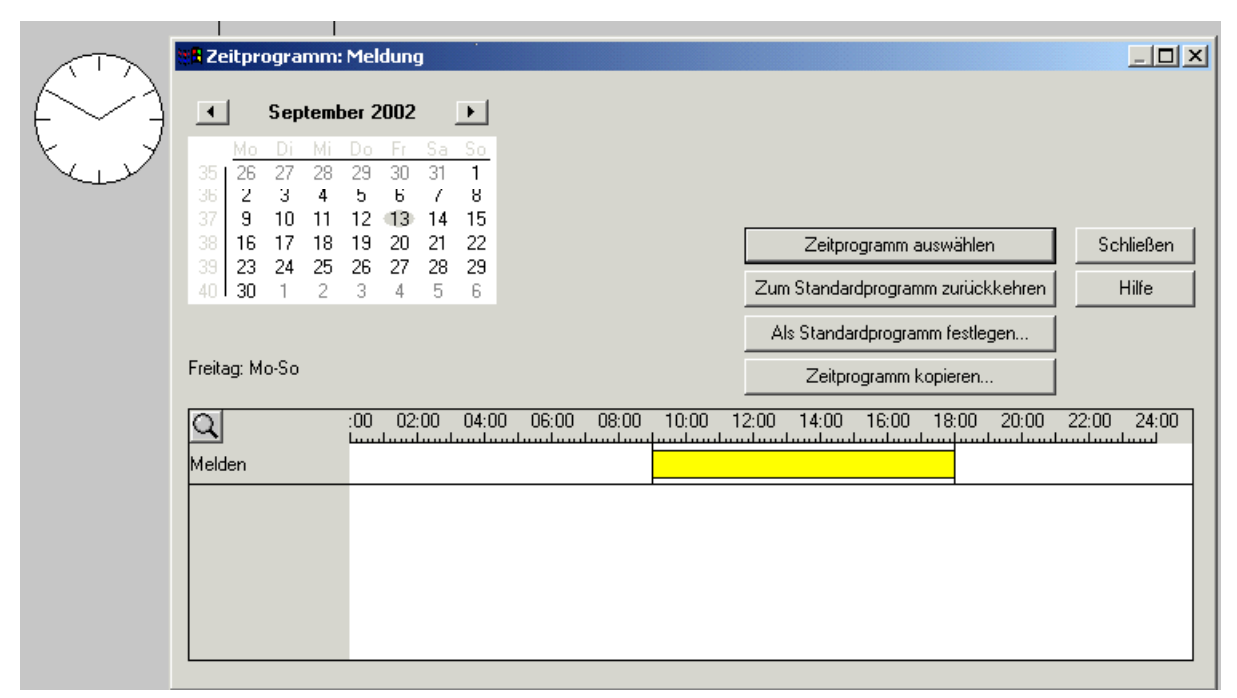

Gehen Sie im:

- $\rightarrow$  Prozessserver in die
- ightarrow Datenpunkliste und legen den
- $\rightarrow$  Datenpunkt an:
  - →Name: z.B:.Melde\_Aktivierung
  - $\rightarrow$  Typ: Schalter
  - → Gruppe: Standard

und außerdem im:

- $\rightarrow$  Prozessserver
- → Zeitprogramme
  - $\rightarrow$  Name: z.B. Meldung
  - → Datenpunkt "Melde\_Aktivierung" zuordnen
  - $\rightarrow$ Zeitprogramm Name anklicken und Schaltzeiten festlegen
  - $\rightarrow$  aktivieren

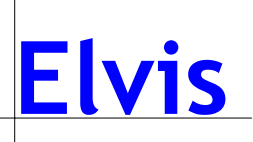

1.1.5 Aktivieren Sie die Meldung zu den im Zeitprogramm hinterlegten Zeiten, indem Sie die Spalten "Steuer-Datenpunkt" und "Steuer-Wert" ausfüllen.

| - | ·· <mark>&gt;&gt;&gt;</mark> | Meldungen              |      |                |               |                                     |                   |             |              |
|---|------------------------------|------------------------|------|----------------|---------------|-------------------------------------|-------------------|-------------|--------------|
|   | <u>×</u>                     | Keim1811.iep - Meldung | en   |                |               |                                     |                   |             |              |
|   |                              | Name                   | Text | Aktivierung    | Deaktivierung | Meldung                             | Steuer-Datenpunkt | Steuer-Wert | Empfänge 🔺   |
|   |                              | Standard_Nacht         |      | Unterer Alarm, | Normal        | Achtung \$(Name) hat den Wert: \$(A | Melde_Aktivierung |             | Festplatte 🚽 |
|   | Ĭ.                           |                        |      |                | I             | 1                                   | 1                 |             | ► //:        |

Gehen Sie dazu im:

 $\rightarrow$  Prozessserver in die

 $\rightarrow$  Meldungen und wählen bei

→ Steuer-Datenpunkt z.B. "Melde\_Aktivierung" aus. Bei

 $\rightarrow$  Steuer-Wert:

- Haken: Die Meldung wird zu den Zeiten gesendet, in denen das Zeitprogramm Aktiv (true) ist : hier am Tag

- Kein Haken: Die Meldung wird zu den Zeiten gesendet, in denen das Zeitprogramm nicht Aktiv (false) ist: hier nachts

## 1.1.6 Projektieren Sie einen Datenpunkt als Alarmdatenpunkt.

| L. | Beleuch | tung/Hauswirtschaft     | 1                 | EIB Schalter | EIB   | 01/1/013 | bei Bedarf |   | Standard  |     |
|----|---------|-------------------------|-------------------|--------------|-------|----------|------------|---|-----------|-----|
|    | Beleuch | itung/Arbeitszimmer     | I                 | EIB Schalter | EIB   | 01/1/008 | bei Bedarf |   | Standard  |     |
| H  | 👗 Kein  | n1811.iep - Alarm       |                   |              |       |          |            |   |           | _ 0 |
| H  | ·       | Datenpunkt              | unterer Grenzwert | oberer Gren  | zwert |          |            | N | leidungen |     |
| F  |         | Funktion_Gerät_1.1.1    | 1                 | 1            |       |          |            |   |           |     |
| E  |         | Beleuchtung/Arbeitszimm | 0                 | 0            |       |          |            |   |           |     |
|    |         |                         |                   |              |       |          |            |   |           |     |

Datenpunkt als Alarmdatenpunkt projektieren:

Gehen Sie dazu im:

 $\rightarrow$  Prozessserver in die:

 $\rightarrow$ Datenpunkte, setzen Sie einen Haken bei

 $\rightarrow$  Alarm und geben Sie die Grenzwerte ein.

1.1.7 Weisen Sie dem Alarmdatenpunkt die Meldung z.B. "Standard Nacht" zu.

| -1 | 🔔 Alarr | n                       |                   |                  |                |
|----|---------|-------------------------|-------------------|------------------|----------------|
| 1  | 💄 Kein  | 1811.iep - Alarm        |                   |                  |                |
|    |         | Datenpunkt              | unterer Grenzwert | oberer Grenzwert | Meldungen      |
|    |         | Funktion_Gerät_1.1.1    | 1                 | 1                |                |
|    |         | Beleuchtung/Arbeitszimm | 0                 | 0                | Standard_Nacht |

Gehen Sie dazu in den

 $\rightarrow$  Prozessserver in die Liste

 $\rightarrow$  Alarm und setzen Sie bei den

→ Meldungen einen Haken bei z.B. "Standard Nacht".